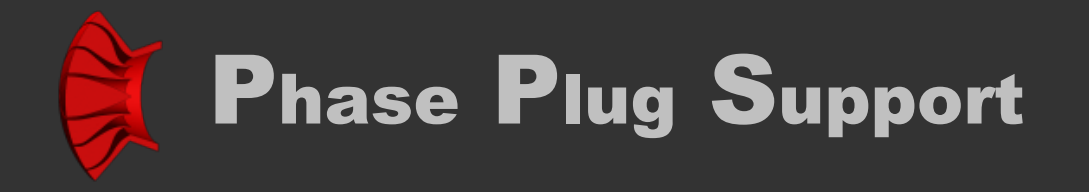

INTRODUCTION LICENSE AGREEMENT AND WARRANTY CUSTOMER SUPPORT INSTALLATION INTERFACE OVERVIEW MENU BAR TAB CONTROL UNITS AND PREFIXES SAVED DATA FORMAT REFERENCES

> © Copyright 2004-2024 by SpeakerLAB Srl All Rights Reserved Printed in Italy, May 2024

IBM is a registered trademark of International Business Machines Corporation. Windows is a registered trademark of Microsoft Corporation.

# INTRODUCTION

**ABOUT THIS MANUAL** This User's Manual explains the **PPS** software version 1.0.0.

### WHAT THIS USER MANUAL DOES COVER

The PPS software is a tool to fast design 2D Phase Plug. There are several documents on many of the topics that PPS handles. This User Manual is intended not to explain Phase Plug theory, this issue is left to the reader to explore through the available literature, but only as a guide to allow the user to quickly become efficient with the user interface PPS software.

# ICENSE AGREEMENT AND WARRANTY

#### THANKS

Thank you for purchasing your PPS software. We hope that your experiences using PPS will be both productive and satisfying.

### SpeakerLAB's WARRANTY

SpeakerLAB warrants to the original licensee that the disk(s) and or electronic key(s) on which the program is recorded will be free from defects in materials and workmanship under normal use for a period of ninety (90) days from the date of purchase. If failure of the product components has resulted from accident, abuse, or misapplication of the product, then SpeakerLAB or third party licensors shall have no responsibility to replace the disk(s) or key(s) under this limited warranty.

### WARNINGS AND LIMITATIONS OF LIABILITY

SpeakerLAB will not assume liability for damage or injury due to user servicing or misuse of our product. SpeakerLAB will not assume liability for the recovery of lost programs or data. The user must assume responsibility for the quality, performance and the fitness of SpeakerLAB software and hardware for use in professional production activities. In addition to the foregoing, you should recognize that all complex software systems and their documentation contain errors and omissions. SpeakerLAB, its distributors, and dealers shall not be responsible under any circumstances for providing information on or corrections to errors and omissions discovered at any time in the product, whether or not they are aware of the errors or omissions. SpeakerLAB does not recommend the use of this product in applications in which errors or omissions could result in loss of life, injury, or other significant loss. You may not: (a) distribute copies of the program or the documentation to others, (b) lease, rent, grant sublicenses, or other rights to the program, (c) provide use of the program in a computer service business, network, time-sharing multiple CPU, virtual machine or multiple users arrangement without the prior written consent of SpeakerLAB, (d) translate or otherwise alter the program or related documentation without the prior written consent of SpeakerLAB.

This license agreement shall be governed by the laws of the state of Italy and shall inure to the benefit of SpeakerLAB, its successors, administrators, heirs and assigns or third party licensors. For further detail of software license agreement read License.pdf file.

# CUSTOMER SUPPORT

SpeakerLAB provides detailed electronic manuals and on-line help within the program as the primary source for user information and assistance regarding the use of this product. If these sources do not contain the answers to your questions, for technical problems, bug reports, or suggestions for future software enhancements contact SpeakerLAB via any of the following methods:

website: www.speakerlab.it e-mail: info@speakerlab.it

Technical support is free at this time; however, we reserve the right to charge for this service in the future as conditions, overhead, and support personnel requirements dictate.

# INSTALLATION

### SYSTEM REQUIREMENTS

PPS software is an extremely intensive numerical application. The program contains hundreds of numerical mathematics algorithms, some of which are extremely large and place very high demands on the CPU's floating-point performance. PPS software requires a full 32 bit operating system and can be installed in any personal computer with the following minimum system requirements:

- Pentium IV processor
- 500 MB RAM
- Mouse and Keyboard
- 300 MB free HDD space
- 800 x 600 resolution video adapters
- Microsoft Windows XP, 7, 8, 8.1, 10
- Adobe Acrobat Reader

### SOFTWARE INSTALLATION

- Delete all previous installations, included Demo Version
- Place the distribution CD into your CD-ROM drive
- If the CD does not AutoRun, locate and run the Phase Plug Support.exe file
- Follow the instructions on the screen
- After installation Shutdown and Restart OS
- Run PPS from relative link on desktop or from SpeakerLAB folder on Start Menu
- At first launch PPS create a code on desktop
- Send this code to the factory: copy or attach it in the e-mail info@speakerlab.it

# INTERFACE OVERVIEW

**MENU BAR** 

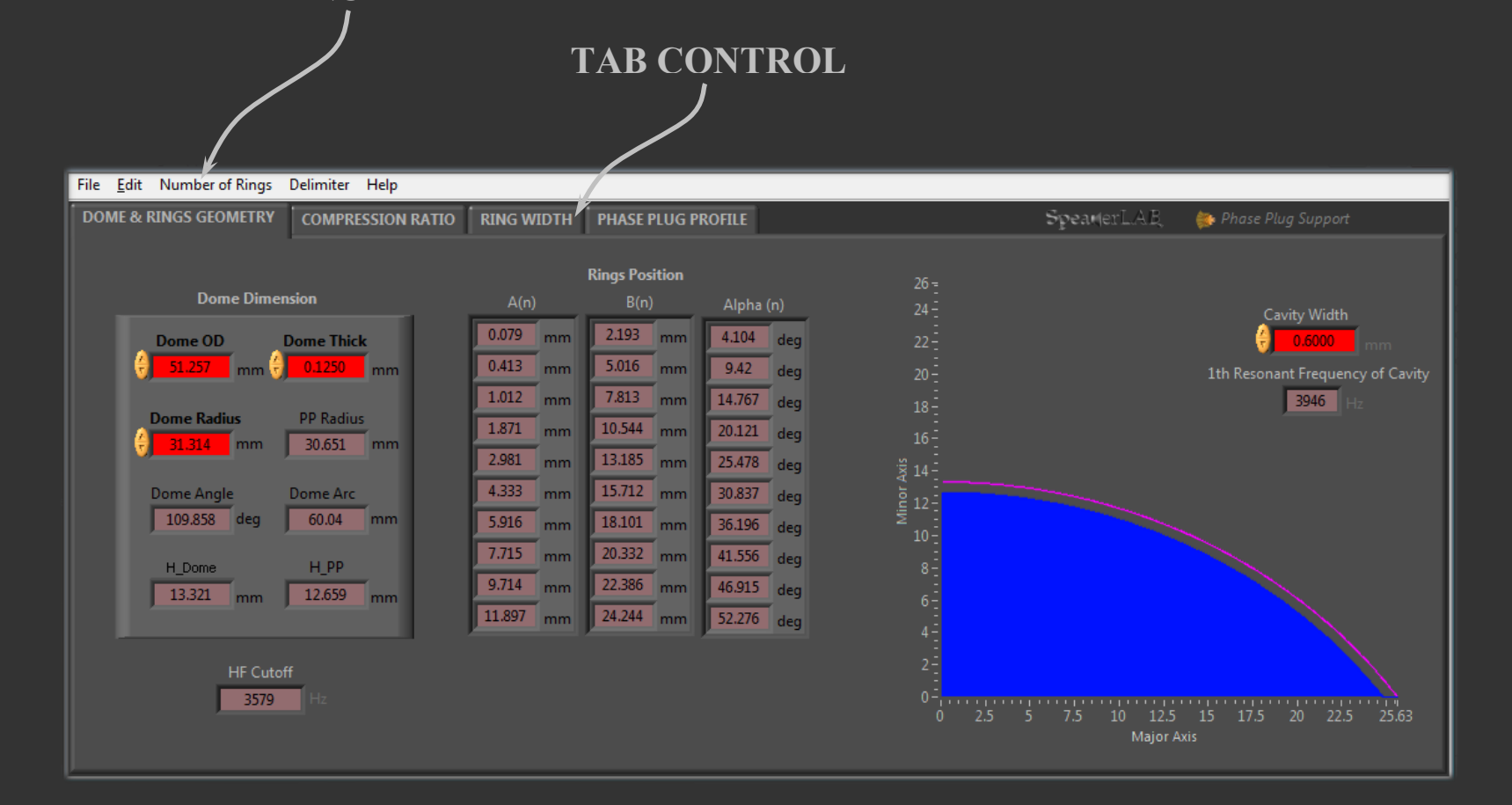

## MENU BAR

### File

**Open Ctrl+O** Select a \*.DAT file to read and open a saved project from "Horn db" database

**Exit Ctrl+Q** Quit and exit from Horn.ell.a. After you select Exit the software ask you a confirmation of this action

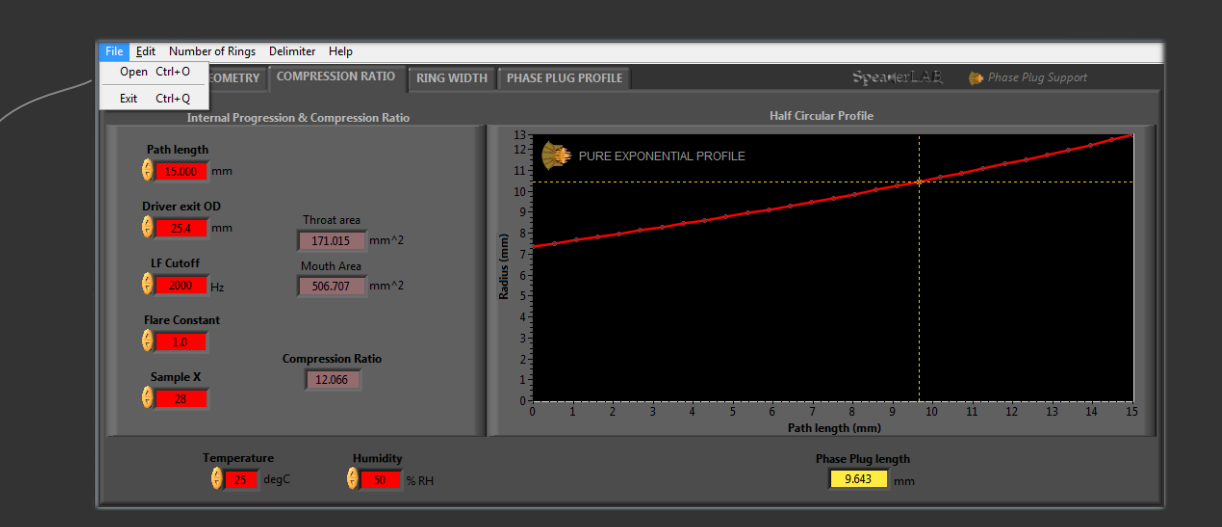

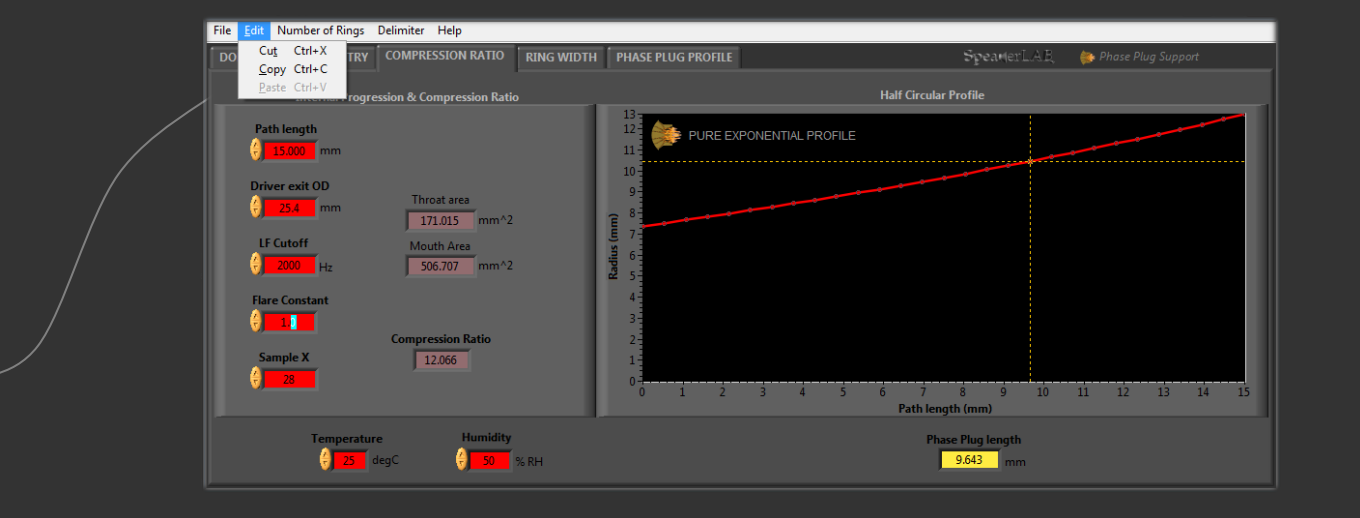

## Edit

Cut Ctrl+X Cut data from clipboard

Copy Ctrl+C Copy data from clipboard

PasteCtrl+VPaste data into clipboard

## **Number of Rings**

Number of phase plug rings. If NR= 1 there is a single channel. Max NR= 10.

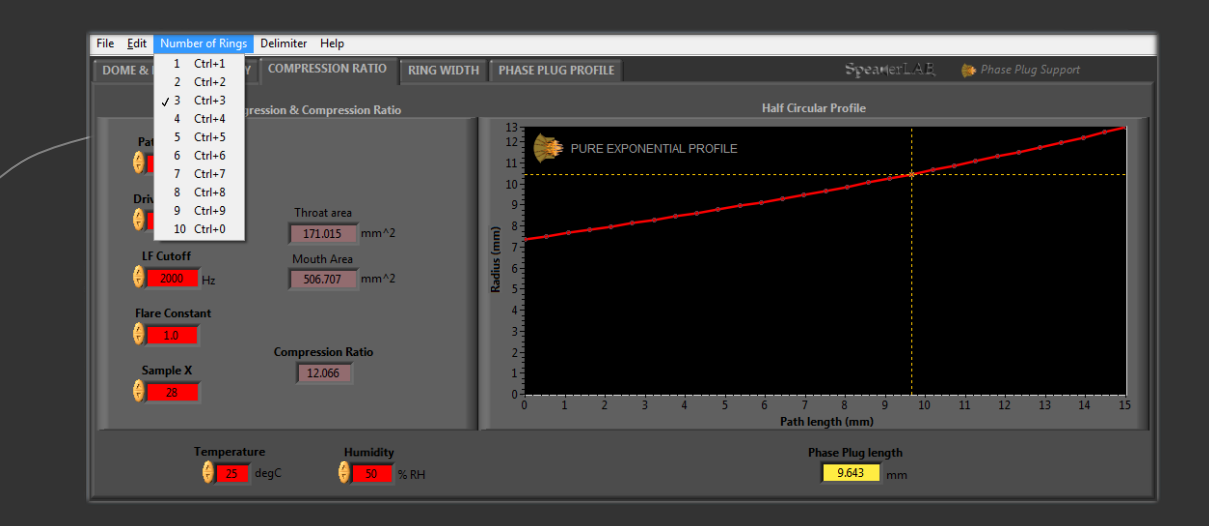

## Delimiter

**TAB**Saved data separated by TAB

**Comma** Saved data separated by comma

**Dot** Saved data separated by dot

Space Saved data separated by space

**Custom** Saved data separated by a free custom delimiter

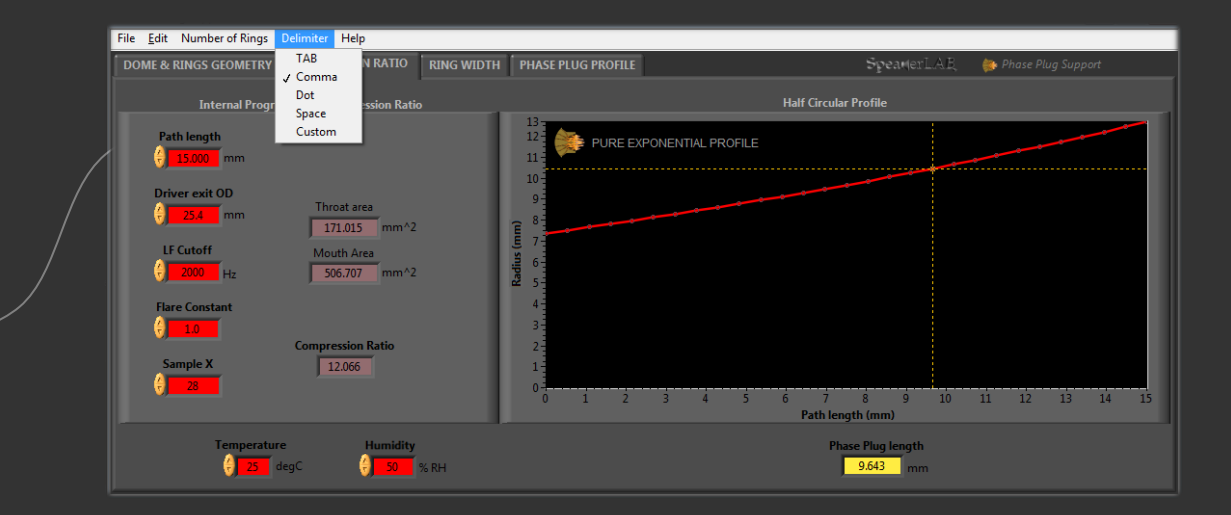

# Help

**Contest Help** Instantaneous on-line information on mouse passage

**Phase Plug Support Help** Open this pdf manual

Web Resources

Open factory web site on a default internet browser

#### About

Open product information

| File Edit Number of Rings Delimiter H   DOME & RINGS GEOMETRY COMPRE                                                                       | Contest Help<br>Phase Plug Support Help                          | Ctrl+H<br>Ctrl+?                                                          | SE PLUG PROFILE | Spear                       | erLAE            | 좛 Phase Plug Support |  |
|----------------------------------------------------------------------------------------------------|------------------------------------------------------------------|---------------------------------------------------------------------------|-----------------|-----------------------------|------------------|----------------------|--|
| Internal Progression & Co                                                                                                    | Web Resurces                                                     |                                                                           |                 | Half Circular Profile       |                  |                      |  |
| Path length<br>(a) 15000 mm<br>Driver exit OD<br>(c) 25.4 mm<br>LF Cutoff<br>(c) 2000 Hz<br>Flare Constant<br>(c) 10<br>Sample X<br>(c) 28 | About<br>area<br>115 mm^2<br>Area<br>107 mm^2<br>ion Ratio<br>66 | Ctrl+A<br>11<br>10<br>9<br>(EE) 7<br>5<br>6<br>5<br>4<br>3<br>2<br>1<br>0 | 0 1 2 3 4 5     | 6 7 8 9<br>Path length (mm) | 10               | 11 12 13 14 15       |  |
| Temperature                                                                                                    | Humidity                                                         |                                                                           |                 | Phase Plug leng<br>9.643    | <b>jth</b><br>mm |                      |  |

# TAB CONTROL

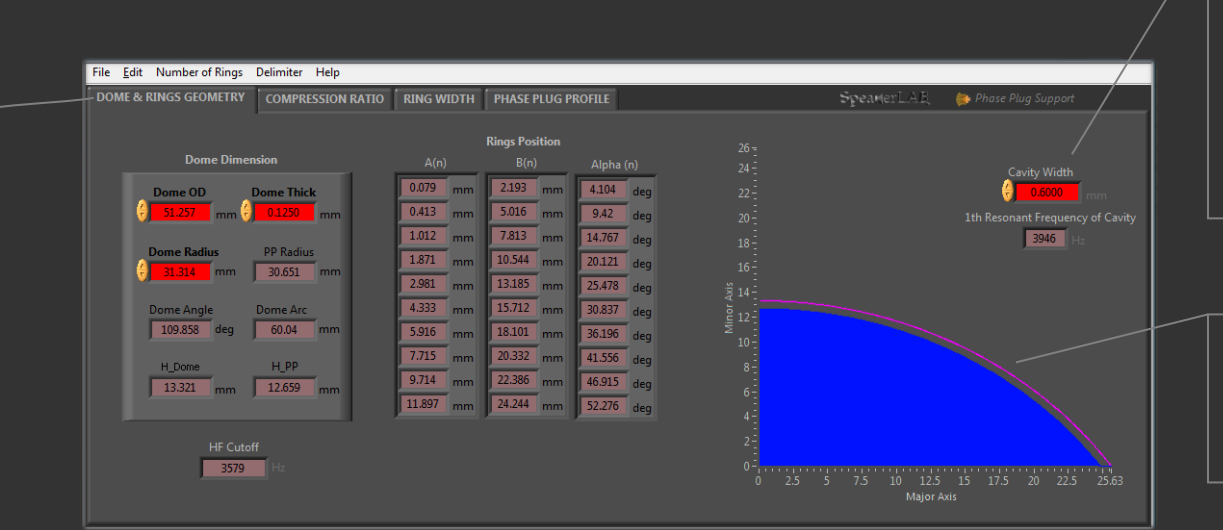

#### Cavity width

is the volume area between Dome and Phase Plug. In other words, this gap is the distance between the inner diameter of the dome and the outer diameter of phase plug.

In this graph is visible the axis symmetric half section profile of **Dome** (pink line) and filled **Phase Plug** (blue area).

## **DOME & RINGS GEOMETRY**

In the first TAB you can edit the dome variables (red displays). In the central table Phase Plug Support resolve the axis position and Alpha angle of each selected rings.

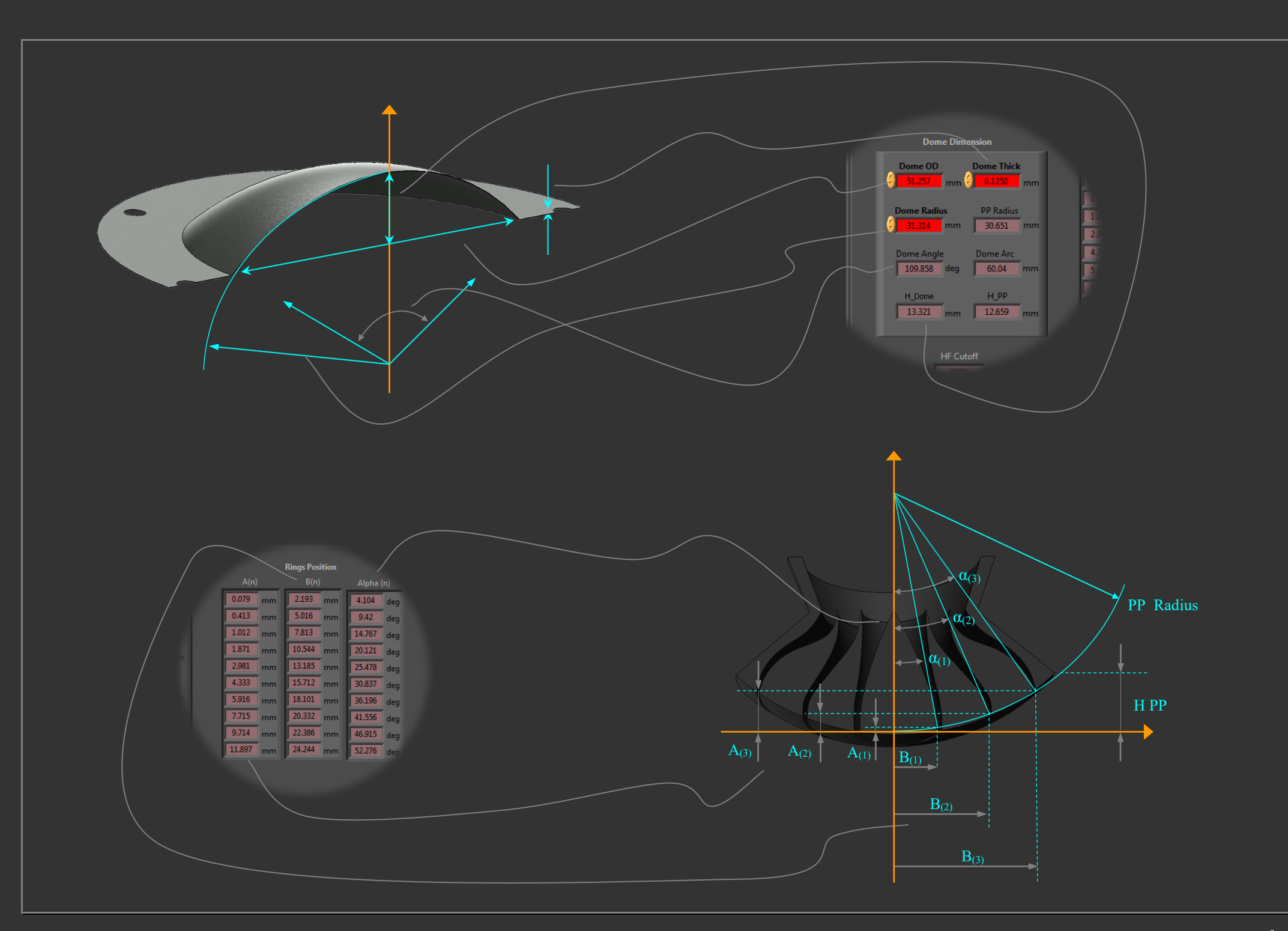

Moving yellow point **cursor** is possible to set the required **Phase Plug Length**. By this way the designer has the channels path on left side and the compression driver exit on right side (usually integrated in the pole plate). Positioning the cursor on maximum path length it's possible to design a full path phase plug.

In the **Half Circular Profile** graph there is the half section profile of the total volume area of phase plug.

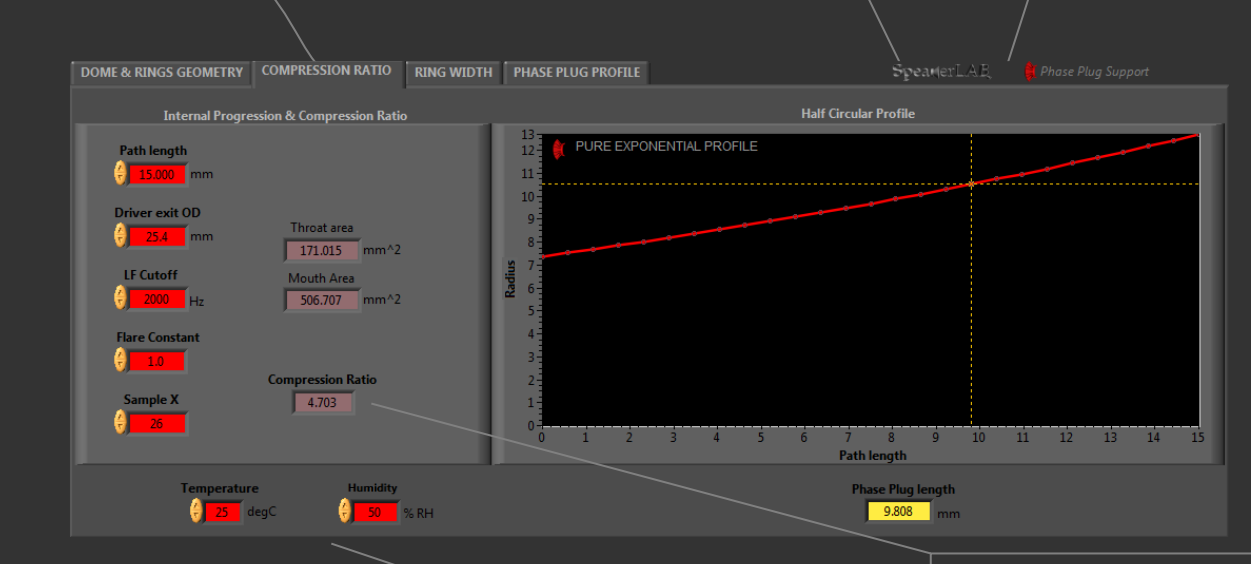

#### **Compression Ratio**

is the ratio of the projection of radiating membrane area in the direction of vibration to the area of the surface of compression cavity.

### **Environment information**

are the environment average working temperature and humidity of the internal path of compression driver. This information is very important to obtain a high-quality final result of expected low frequency response.

In ex. for **High Fidelity** applications a temperature values range could be about 310÷330 K, for **Professional** applications a range about 330÷360 K.

## **COMPRESSION RATIO**

In the second TAB you can edit channels opening and path profile to adjust the required Compression Ratio.

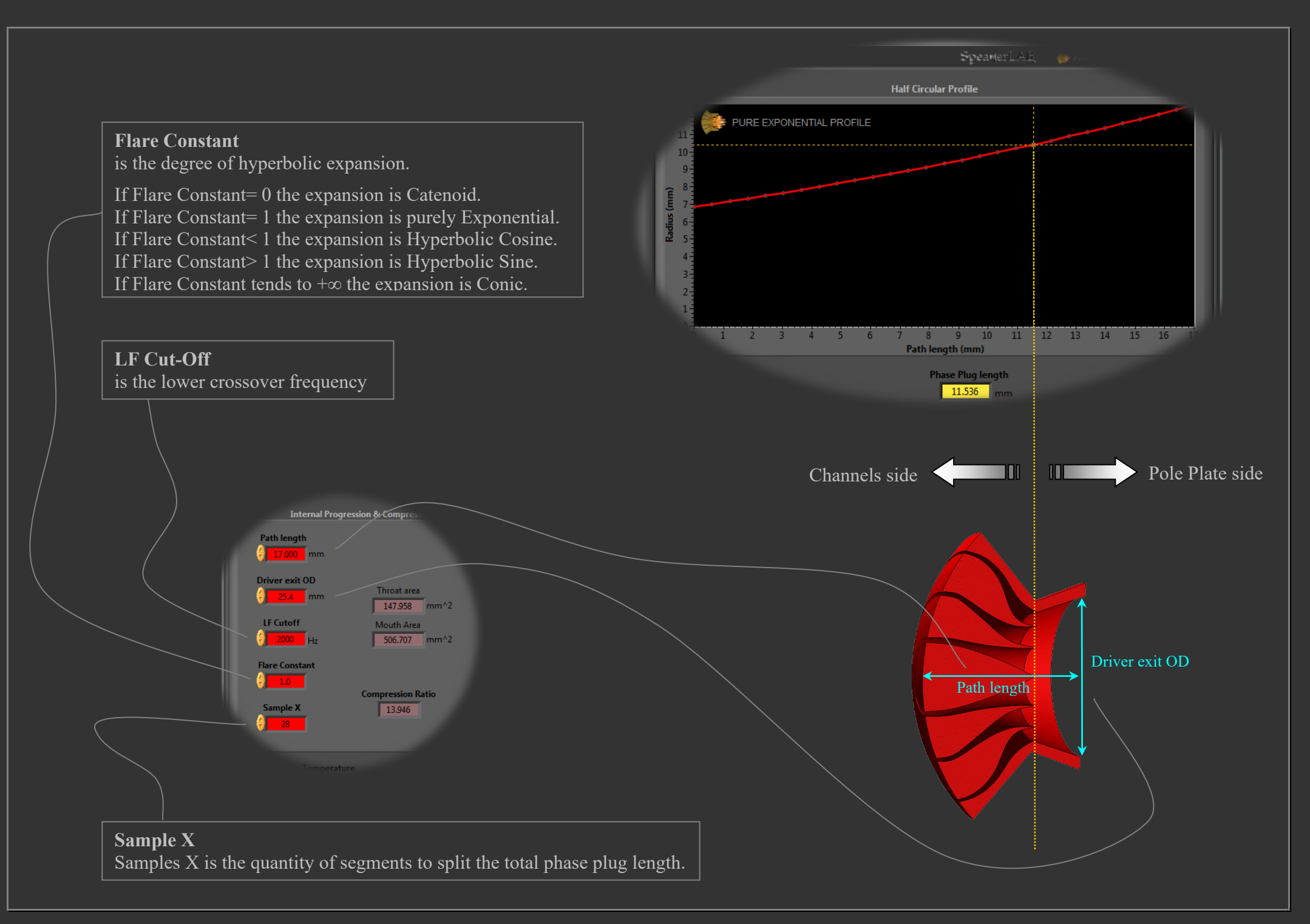

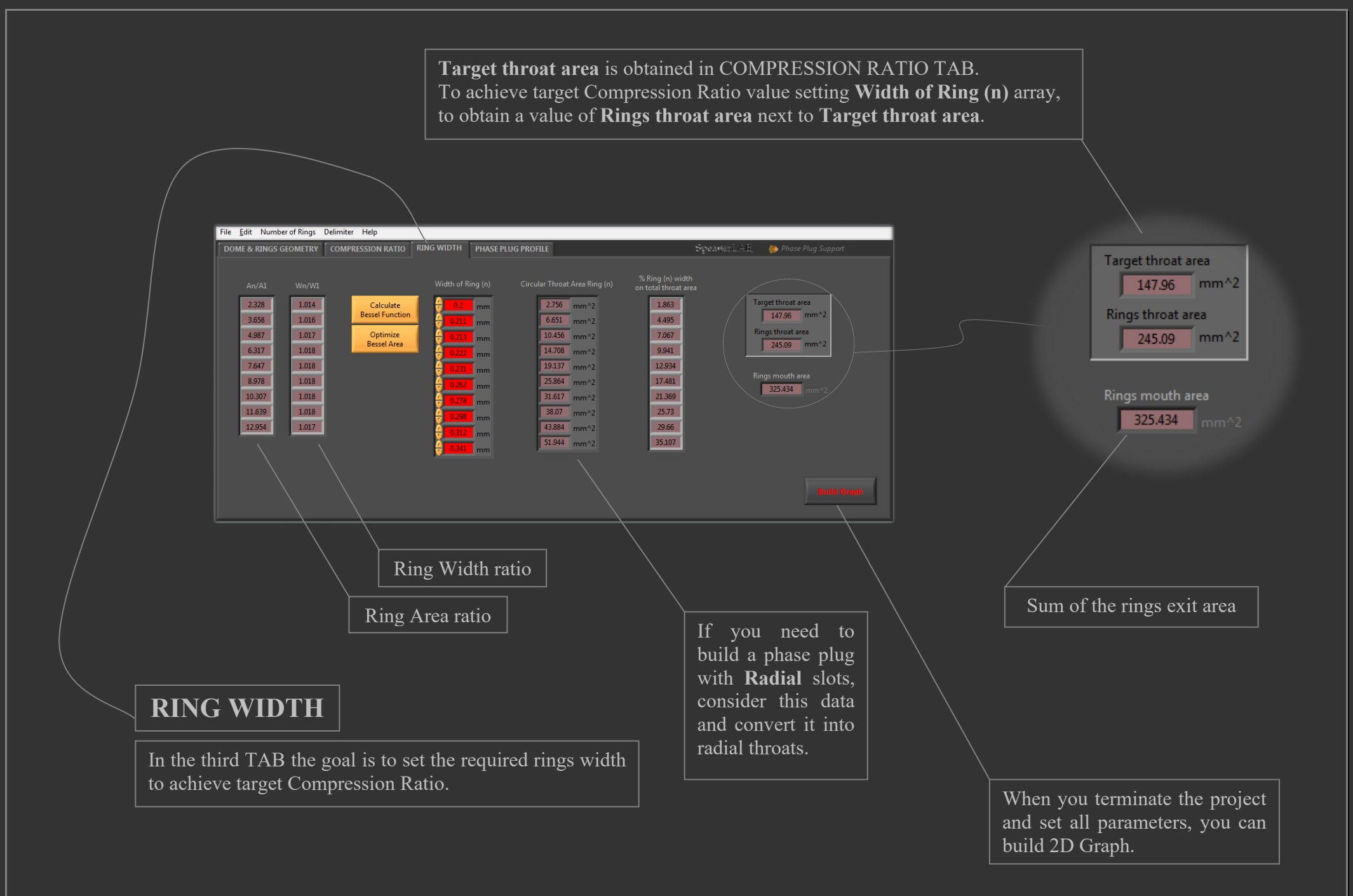

#### Width of Ring (n)

Setting different **Width of Ring (n)** values you can modify the **Rings throat area**. There are 3 techniques to set the rings width array:

- Manual Setting
- Calculate Bessel Function
- Optimize Bessel Area

NOTE: the calculus is done in cylindrical coordinates.

#### Calculate Bessel Function Set only the first value of ring width and

push **Calculate Bessel Function** button to obtain the other values with Bessel Function. The default first value is 1 mm.

### **Optimize Bessel Area**

Push **Optimize Bessel Area** button to start the automatic fitting process to set all rings width values. This process finish when the value of **Rings throat area** reaches the value of **Target throat area**.

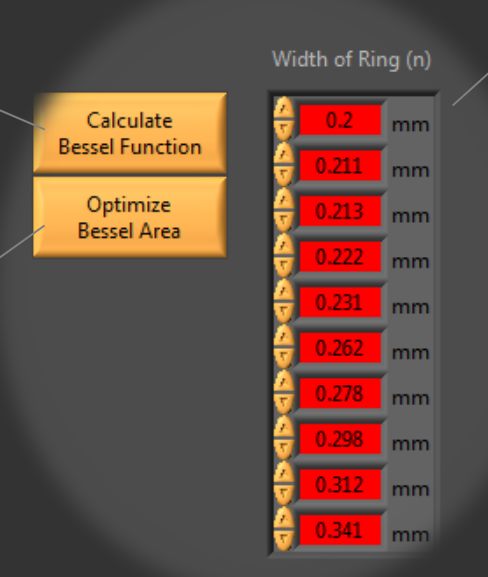

### Manual Setting

Possibility to free edit all single display values.

This technique is useful in case of external optimization of rings width; coming for example from a FEA simulation, or from other analytical solutions (using Legendre function in spherical coordinates) or experimental study.

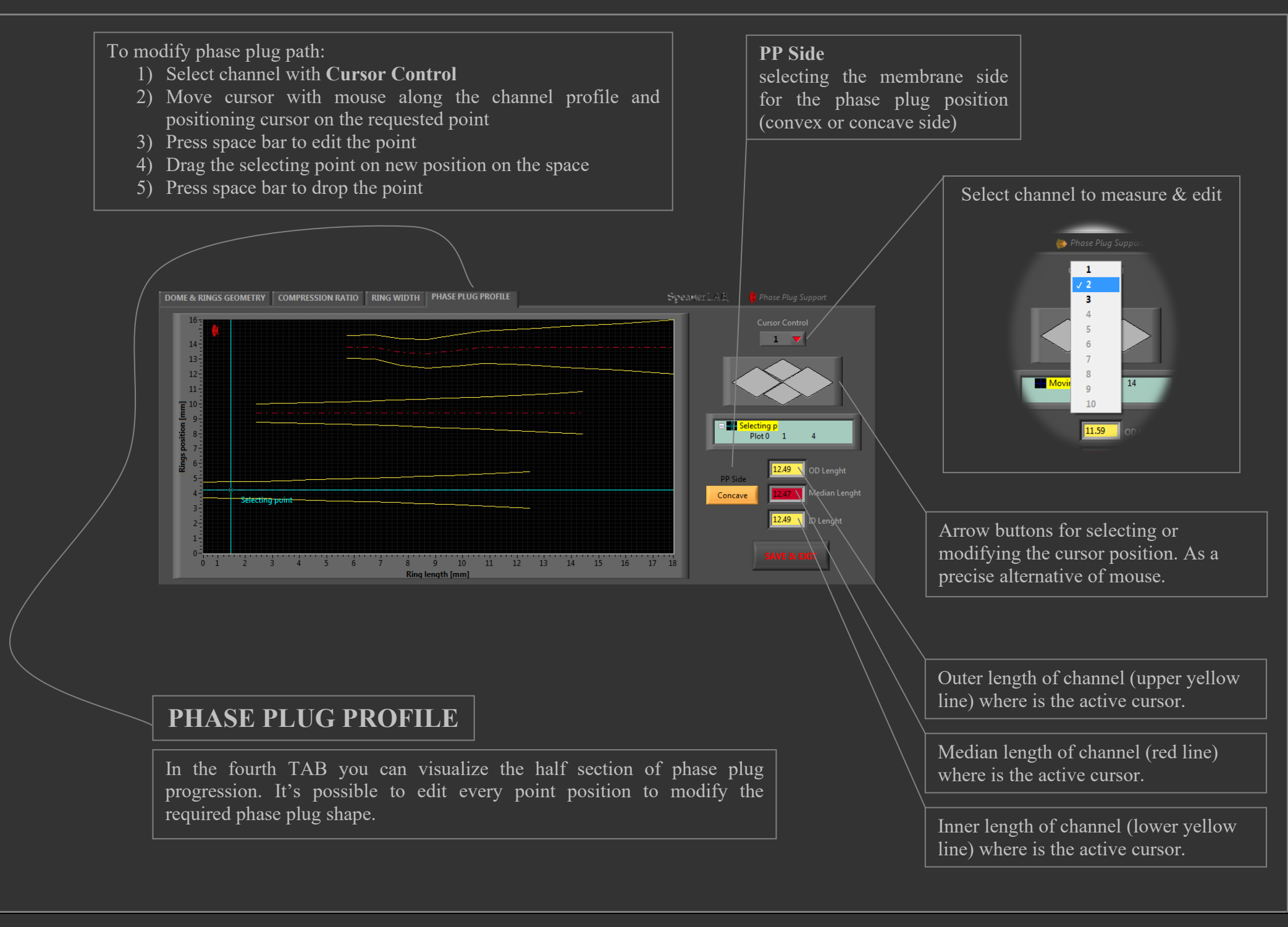

# UNITS AND PREFIXES

PPS recognizes both **SI units** and units from other systems of measurement. It's possible to directly convert unit string writing on the unit box your preferred unit.

Some length unit examples are **m**, **cm**, **mm**, **in**, **ft**, etc. Some temperature unit examples are **K**, **degC**, **degF**, etc

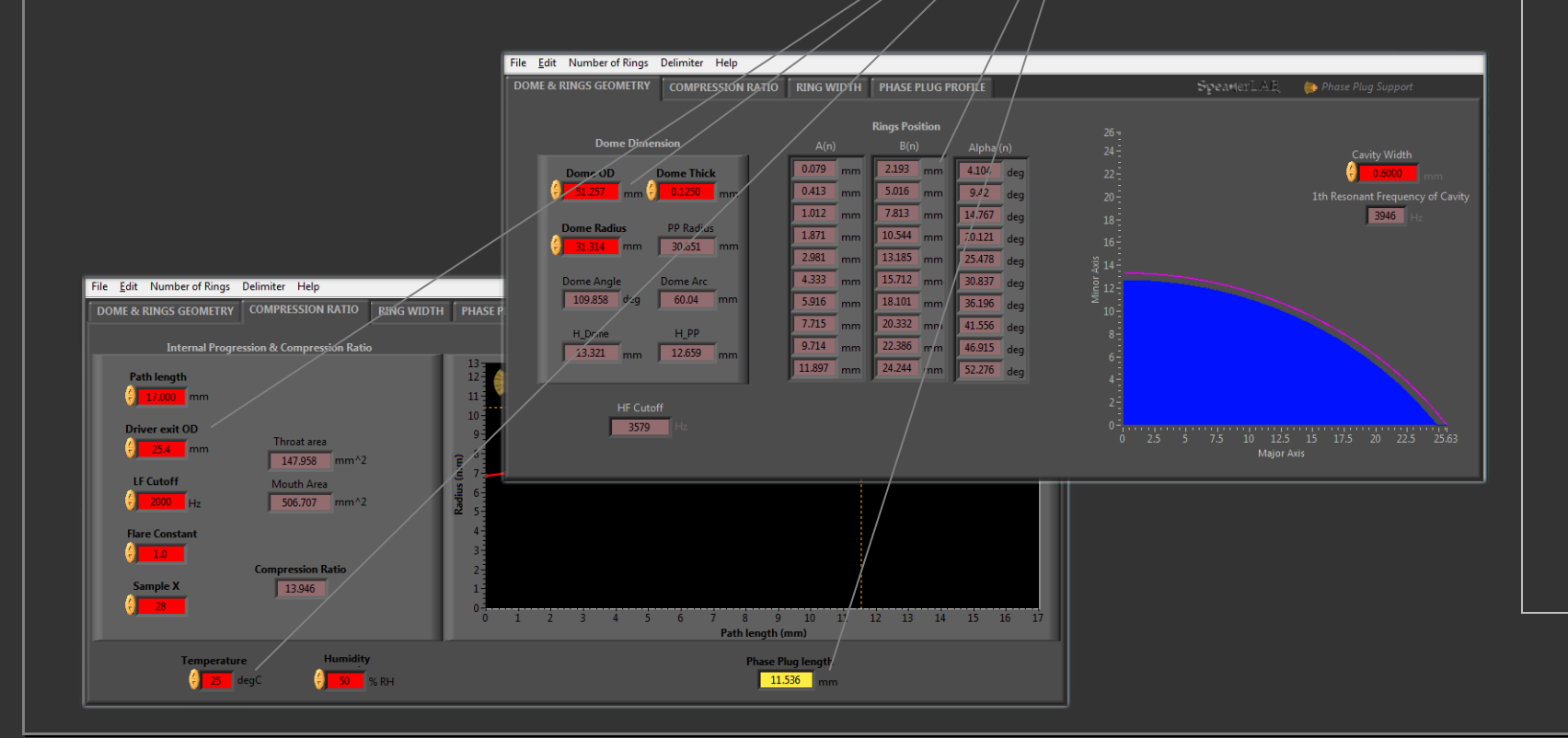

**PPS** recognizes also a prefix to a unit. To apply a preferred prefix selects the prefix in this listbox.

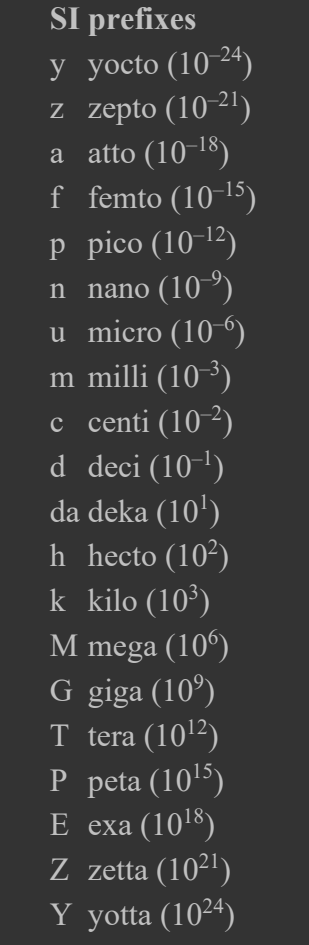

# SAVED DATA FORMAT

#### **Saved Data**

Inside Phase Plug Support.exe directory path, the software automatically creates the database Phase Plug db and putting inside all saved designs.

When saving the design PPS generates a directory with the name you selected.

If you don't type any name for a design, PPS save the files in the **Last Routed** directory. This operation is useful in case of forget to type a name, or due to a fortuity button pressing.

Each directory inside Phase Plug db appears with this style

 $\mathbf{0} \div \mathbf{N}$  are 2D design text files, with this format: X,Y,Z

N= (Number of phase plug rings x 2) -1N= odd numbers  $\rightarrow$  inner channels profile N= even numbers  $\rightarrow$  outer channels profile

(X,Y,Z are floating-point numbers by 6 fractional format digits. In all cases Z=0)

**Data** is a .DAT file, it's required to reopen the project with all saved configuration.

**Exit** (if  $\neq$  0) is a 2D text file of the compression driver exit profile (usually integrated in the pole plate).

| 🗅 Last route     | ed 💶 🗖             |  |  |  |  |
|------------------|--------------------|--|--|--|--|
| File Modifica    | Visuali: 🎽 🥂       |  |  |  |  |
| 🕲 Indietro 👻 🌔 👻 |                    |  |  |  |  |
| Indirizzo 🛅 C:   | :\Docur 🔽 🔁 Vai    |  |  |  |  |
| Nome 🔺           | Tipo               |  |  |  |  |
| 0                | Documento di testo |  |  |  |  |
| 1                | Documento di testo |  |  |  |  |
| Ē 2              | Documento di teste |  |  |  |  |
| 3                | Documento di testo |  |  |  |  |
| 1                | Documento di testo |  |  |  |  |
| 5                | Documento di testo |  |  |  |  |
| 6                | Documento di testo |  |  |  |  |
| 7                | Documento di testo |  |  |  |  |
| 8                | Documento di testo |  |  |  |  |
| 9                | Documento di testo |  |  |  |  |
| 10               | Documento di testo |  |  |  |  |
| 11               | Documento di testo |  |  |  |  |
| 12               | Documento di testo |  |  |  |  |
| 13               | Documento di testo |  |  |  |  |
| 🔤 data           | File DAT           |  |  |  |  |
| 📄 exit           | Documento di testo |  |  |  |  |
|                  |                    |  |  |  |  |
|                  |                    |  |  |  |  |
| <                | >                  |  |  |  |  |

In this example: a phase plug with 7 rings

inner first channel profile

outer first channel profile

inner second channel profile

www.speakerlab.it

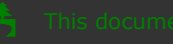

This document is written only for electronic use

Colors are selected to reduce power consumption in OLED displays.

Please consider the environment before printing